# Manage Recurring Investments.

# Use of Feature

The Manage Recurring Investments action will allow you to create a scheduled recurring Investment from the DCA (Dollar Cost Averaging) portfolio to a strategy within an account. You can also modify and deleting an existing recurring investment.

If a DCA (Dollar Cost Average) portfolio does not exist on the account, this action will create one automatically.

# Navigating to the Manage Recurring Investments action

You can access the Manage Recurring Investments action from the Client or Account levels from within the Actions drop down.

| Overview Profile H | oldings• Activity• Documents Ac | tions •                      |
|--------------------|---------------------------------|------------------------------|
|                    | Transactions                    | Administration               |
|                    | Disburse Cash                   | Manage Cash Events           |
|                    | Create Trade Set                | Modify Investment Assignment |
|                    | Initiate Rebalance              | Modify Strategy Assignment   |
|                    | Schedule Cash Receipt           | Assign Fees                  |
|                    | Transfer Cash                   | Manage Statement             |
|                    | Initiate Trade                  | Manage Recurring Investments |
|                    |                                 | Manage Forms                 |

# **Action Help**

To access **Action Help** on Manage Recurring Investments, select the "?" icon within the header bar of the action window. Here you will be presented with four options, including the most recent Action Guide, a guided tour of the action, Best Practice information, and a video walk-thru.

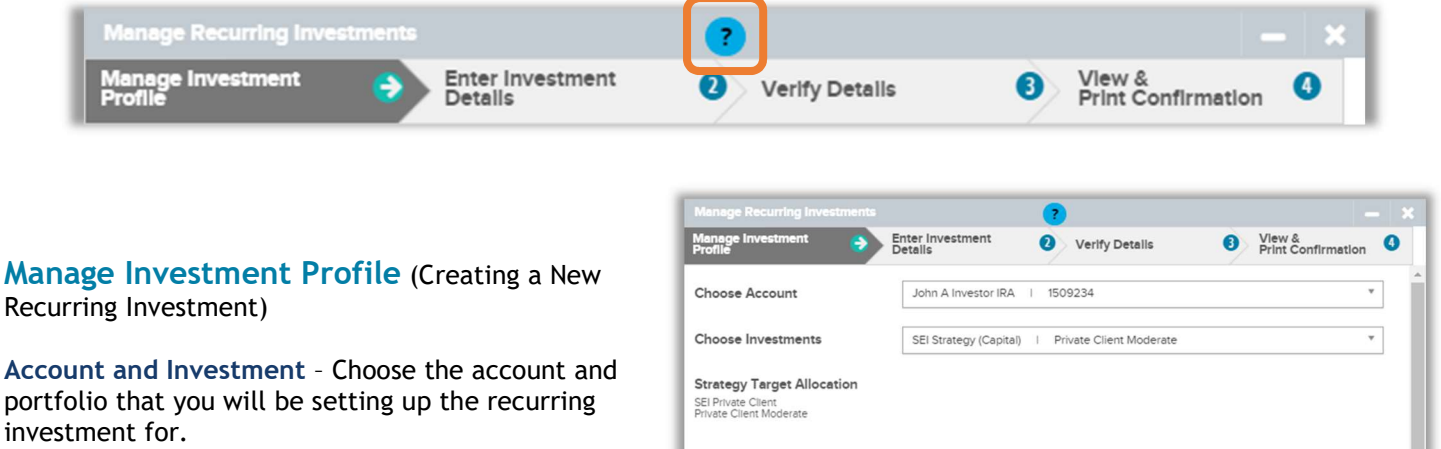

Cancel

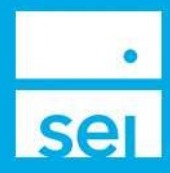

Next 🕄

Sample

re 5.009

#### **Enter Investment Details**

**Total Investment Amount** - Enter the **total** amount to be invested into the previously selected portfolio.

Frequency & Date - Select the frequency and date the investment will occur.

**Next Occurrence** - The Next Occurrence will automatically calculate to the next available business date.

**Choose Calculation Method** - Choose whether you will have the investment calculate based on a Periodic Investment Amount or Term.

**Periodic Investment Amount** - Enter the amount of cash that will be invested each occurrence. The term will automatically calculate.

Or

**Term** - Enter the amount of time/term the cash will be invested over. The periodic investment amount will automatically calculate based on the Total Investment Amount, Frequency and Calculation Method.

| anage Recurring Investments                                                                                         |                                                                     |              |            |      |                   |             |               |
|----------------------------------------------------------------------------------------------------|---------------------------------------------------------------------|--------------|------------|------|-------------------|-------------|---------------|
| anage Investment                                                                                                    | Enter Investment                                                    | Verify I     | Detalls    | 3    | View &<br>Print C | onfirmation | 0             |
| Total Investment Amount                                                                                             | 50,000.00                                                           |              | USD        |      |                   |             |               |
| Frequency & Date                                                                                                    | Monthly                                                             |              | 12/21/2023 |      | <b>*</b>          |             |               |
| Next Occurrence                                                                                                    | Daily                                                               |              |            |      |                   |             |               |
|                                                                                                    |                                                                     |              |            |      |                   | 1.000       |               |
| Choose Calculation Method                                                                                           | Periodic Investment Amount Periodic Investment Amount               |              |            |      |                   | USD         |               |
|                                                                                                    | Term                                                                |              |            |      |                   |             |               |
|                                                                                                    |                                                                     |              |            |      |                   |             |               |
|                                                                                                    |                                                                     |              |            |      |                   |             |               |
|                                                                                                    |                                                                     |              |            |      |                   |             |               |
|                                                                                                    |                                                                     |              |            |      |                   | Sam         | nle           |
|                                                                                                    |                                                                     |              |            |      |                   | Sam         | nple          |
| Cancel                                                                                                    |                                                                     |              |            |      | O Previ           | Sam         | nple          |
| Cancel                                                                                                    |                                                                     |              |            | [    | O Previ           | Sam         | nple<br>ext © |
| Cancel                                                                                                    |                                                                     |              | 2000.00    | [    | O Previ           |             | nple<br>ext © |
| Cancel Choose Calculation Method                                                                                    | Periodic Investment Amoun                                           | . <b>v</b> . | 2,000.00   |      | O Previ           | Sam         | nple<br>ext © |
| Cancel<br>Choose Calculation Method<br>Term                                                                         | Periodic Investment Amoun<br>25 months                              | · · ·        | 2,000.00   |      | O Previ           | Sam         | nple<br>ext © |
| Cancel Choose Calculation Method Term Invest Remaining Balance                                                      | Periodic Investment Amount<br>25 months                             | . ¥.         | 2,000.00   | [    | © Previ           | San         | nple          |
| Cancel Choose Calculation Method Term Invest Remaining Balance                                                      | Periodic Investment Amount<br>25 months                             | : * )        | 2,000.00   |      | © Previ           | Sam         | nple<br>ext € |
| Choose Calculation Method Term Invest Remaining Balance Choose Calculation Method                                   | Periodic Investment Amount<br>25 months<br>2<br>Term                | · ·          | 2.000.00   | . 12 | © Previ           | Sam         | nple<br>ext © |
| Cancel Choose Calculation Method Term Invest Remaining Balance Choose Calculation Method Periodic Investment Amount | Periodic Investment Amoun<br>25 months<br>2<br>Term<br>4,166.67 USD | × ×          | 2.000.00   | . 12 | © Previ           | Sam         |               |

Invest Remaining Balance - Allows you to invest any remaining residual cash balances during the last investment.

# **Verify Details**

The **Verify Changes** screen will display the Investment details for your review and where you can confirm the changes you will be making for the client.

**Previous** - Select the **Previous** button to go back and make changes if needed.

Submit - Selecting the Submit button will advance you to the View & Print page

| Inage Investment                                                                    | Enter Investment<br>Details | 0 | Verify Details 🗦                                                                  | View &<br>Print Confirmation | 0 |
|-------------------------------------------------------------------------------------|-----------------------------|---|-----------------------------------------------------------------------------------|------------------------------|---|
| erify Changes                                                                       |                             |   |                                                                                   |                              |   |
| Account                                                                             | John A Investor TOD         | I | 1509240                                                                           |                              |   |
| nvestments                                                                          | SEI Strategy (Capital)      | ï | Private Client Tax-Managed Equity                                                 |                              |   |
| Strategy Target Allocation<br>SEI Private Cent<br>Private Client Tax-Managed Equity | 0                           |   | Domestic Equity 57.00%<br>International Equity 42.00%<br>Cash & Equivalents 1.00% |                              |   |
| Total Investment Amount                                                             | 50,000.00 USD               |   |                                                                                   |                              |   |
| Frequency                                                                           | Monthly                     |   |                                                                                   |                              |   |
| Next Occurrence                                                                     | 22-Dec-2023                 |   |                                                                                   |                              |   |
| Term                                                                                | 10 months                   |   |                                                                                   |                              |   |
| Periodic Investment Amount                                                          | 5,000.00 USD                |   |                                                                                   |                              |   |
| Invest Remaining Balance                                                            | Yes                         |   |                                                                                   | Sampl                        | e |
|                                                                                     |                             |   |                                                                                   |                              |   |

# View & Print Confirmation

**Print Confirmation** - The View & Print Confirmation screen will provide a confirmation page, which can be printed for your records. Activity IDs are not generated for **Manage Recurring Investments** unless they require an approval. If there are no approvals needed, the recurring investment will immediately update.

#### Manage Investment Profile (Modify Profile)

**Select Workflow** - When an account is set up with a recurring investment, you will have the option to modify the profile.

| Manage Recurring Inves       |                             | ?                | — ×                              |
|------------------------------|-----------------------------|------------------|----------------------------------|
| Manage Investment<br>Profile | Enter Investment<br>Details | 2 Verify Details | 3 View &<br>Print Confirmation 4 |
| Select Workflow              | Modify Profile              | O Delete Profile |                                  |

## **Enter Investment Details**

**Portfolio Balance** – Will display the available money market cash within the DCA portfolio.

**Original Profile** – Displays the original details of how the recurring investment was set up.

**Replacement Profile** – Allows you to modify the fields of the Investment details.

| Enter Investment<br>Details<br>0.00 USD | Veri                                                                                                    | fy Details                                                                                                    | 0                                                                                                    | View &<br>Print Confirmation                                                                                                    | 0                                                                                                    |
|-----------------------------------------|----------------------------------------------------------------------------------------------------|----------------------------------------------------------------------------------------------------|----------------------------------------------------------------------------------------------------|----------------------------------------------------------------------------------------------------|----------------------------------------------------------------------------------------------------|
| 0.00 USD                                |                                                                                                    |                                                                                                    | 1                                                                                                    | Print Confirmation                                                                                                    | -                                                                                                    |
| 0.00 USD                                |                                                                                                    |                                                                                                    |                                                                                                    |                                                                                                    |                                                                                                    |
|                                         |                                                                                                    |                                                                                                    |                                                                                                    |                                                                                                    |                                                                                                    |
|                                         | Remainin                                                                                                    | g Investment Bala                                                                                                    | nce                                                                                                    |                                                                                                    |                                                                                                    |
| 83,220.47 USD                           | Remaini                                                                                                    | ng Investment Am                                                                                                    | ount                                                                                                    | 73,220.47 USD                                                                                                    |                                                                                                    |
| Weekly                                  | Remaini                                                                                                    | ng Occurrences                                                                                                    |                                                                                                    | 29                                                                                                    |                                                                                                    |
| 2,500.00 USD                            |                                                                                                    |                                                                                                    |                                                                                                    |                                                                                                    |                                                                                                    |
| 34 weeks                                |                                                                                                    |                                                                                                    |                                                                                                    |                                                                                                    |                                                                                                    |
| Yes                                     |                                                                                                    |                                                                                                    |                                                                                                    |                                                                                                    |                                                                                                    |
|                                         |                                                                                                    |                                                                                                    |                                                                                                    |                                                                                                    |                                                                                                    |
| 73,220.47                               |                                                                                                    | USD                                                                                                    |                                                                                                    |                                                                                                    |                                                                                                    |
| Weekly                                  | ٣                                                                                                    | 06/14/2023                                                                                                    |                                                                                                    | <b>m</b>                                                                                                    |                                                                                                    |
| 14-Jun-2023                             |                                                                                                    |                                                                                                    |                                                                                                    | _                                                                                                    |                                                                                                    |
| Periodic Investment                     | Amount 🔻                                                                                                    | 2,500                                                                                                    |                                                                                                    | USD                                                                                                    |                                                                                                    |
| 30 weeks                                |                                                                                                    |                                                                                                    |                                                                                                    |                                                                                                    |                                                                                                    |
|                                         |                                                                                                    |                                                                                                    |                                                                                                    | Samp                                                                                                    | le                                                                                                    |
|                                         | 83,220.47 USD<br>Weekly<br>2,500.00 USD<br>34 weeks<br>Yes<br>73,220.47<br>Weekly<br>14-Jun-2023<br>Periodic Investment<br>30 weeks | 83,220.47 USD Remaini<br>Weekly Remaini<br>2,500.00 USD<br>34 weeks<br>Yes<br>73,220.47<br>73,220.47<br>Weekly *<br>14-Jun-2023<br>Periodic Investment Amount *<br>30 weeks | 83,220,47 USD Remaining Investment Am<br>Weekly Remaining Occurrences<br>2,500,00 USD<br>34 weeks<br>Yes<br>73,220,47 USD<br>73,220,47 USD<br>73,220,47 USD<br>74,42023<br>14-Jun-2023<br>Periodic Investment Amount * 2,500<br>30 weeks | 83,220.47 USD     Remaining Investment Amount       Weekly     Remaining Occurrences       2,500,00 USD     34       34 weeks.     Yes       73,220.47     USD       Weekly     © 06/14/2023       14-Jun-2023     2,500       Periodic Investment Amount     *       30 weeks     2,500 | 83,220.47 USD         Remaining Investment Amount         73,220.47 USD           Weekly         Remaining Occurrences         29           2,500,00 USD         34         34           34 weekls         Yes         73,220.47         USD           73,220.47         USD         06/14/2023         14           Weekly <ul> <li>06/14/2023</li> <li>14-Jun-2023</li> <li>30 weekls</li> </ul> ISS     USD |

#### **Verify Details**

The Verify Changes screen will display the current profile, the replacement profile and confirm the changes you will be making for the client.

**Previous** - Select the **Previous** button to go back and make changes if needed.

Submit - Selecting the Submit button will advance you to the View & Print.

|                              |                             | ?                    |                                |
|------------------------------|-----------------------------|----------------------|--------------------------------|
| Manage Investment<br>Profile | Enter Investment<br>Details | 🔗 Verify Details     | View & 4<br>Print Confirmation |
| Verify Changes               |                             |                      |                                |
| Current Profile              |                             | Replacement Profile  |                                |
| Client                       |                             | Client               |                                |
| Account                      |                             | Account              |                                |
| Investments                  |                             | Investments          |                                |
| Strategy Target Alloc        | ation                       | Strategy Target Allo | ocation                        |
| Remaining Investmen          | nt Amount                   | Total Investment Ar  | nount                          |
| Frequency                    |                             | Frequency            |                                |
| Cancel                       |                             |                      | O Previous Submit O            |

# View & Print Confirmation

**Print Confirmation** - The View & Print Confirmation screen will provide a confirmation page, which can be printed for your records. Activity IDs are not generated for **Manage Recurring Investments** unless they require an approval. If there are no approvals needed, the recurring investment will immediately update.

#### Manage Investment Profile (Delete Profile)

**Select Workflow** - When an account is set up with a recurring investment, you will have the option to delete the profile.

| Manage Recurring Investments | ?                |                                | - x |
|------------------------------|------------------|--------------------------------|-----|
| Manage Investment<br>Profile | Verify Changes   | 2 View &<br>Print Confirmation | 8   |
| Select Workflow              | O Modify Profile | Delete Profile                 | *   |

## **Verify Changes**

The Verify Changes screen will display a message confirming that you would like to delete the Investment Profile.

Message - A warning message will display stating "Clicking submit will permanently delete the Investment Profile."

Previous - Select the Previous button to go back and make changes if needed.

Submit - Selecting the Submit button will advance you to the View & Print.

| Manage Recurring Investmen   | ıs 🥐                                 |                              | — × |
|------------------------------|--------------------------------------|------------------------------|-----|
| Manage Investment<br>Profile | Verify Changes                       | View &<br>Print Confirmation | 8   |
| Verify Changes               |                                      |                              | A   |
| Clicking submit v            | vill permanently delete the Investme | ent Profile.                 |     |
|                              |                                      |                              |     |

# **View & Print Confirmation**

**Print Confirmation** - The View & Print Confirmation screen will provide a confirmation page, which can be printed for your records. Activity IDs are not generated for **Manage Recurring Investments** unless they require an approval. If there are no approvals needed, the recurring investment will immediately update.